## UNIVERSITY OF WISCONSIN SYSTEM

## MA-4 Massachusetts Tax Withholding

Employee must submit a signed M-4 Exemption Certificate if they live in Massachusetts. **NOTE:** New employees must also submit a Form W-4 for Federal withholdings. After updating the State Tax Information, the Tax Distribution must also be set up in HRS. For additional information about entering a W-4, see KB <u>16889</u>.

## State Tax Tab

Navigation: Payroll for North America > Employee Pay Data USA > Tax Information > Update Employee Tax Data

- 1. On the **WI** (default) row:
  - Uncheck Resident.
  - Verify **UI Jurisdiction** is checked.
  - Change **Special Withholding Tax Status** to No Taxable Gross, No Tax Taken.
  - Enter 07 in the **UW Special Tax Form Code** section.
- 2. Add a row in the State Information section.
- 3. Enter MA in the **State** field.
- 4. Verify **Resident** is checked.
- 5. Review that **UI Jurisdiction** is unchecked.
- 6. Verify **FLI** and **MLI Status** is set to Not Appliable.
- 7. Special Withholding Tax Status should be None.
- 8. Update Tax Status (based on M-4).
  - H (Head of Household) box 5A checked
  - T (Married or single with 1 blind exemption) box 5B or 5C checked (not both)
  - V (Married with 2 additional blind exemption) box 5B and 5C checked
  - Y (Head of Household and blind exemption) box 5A and 5B or 5C
- 9. Enter Withholding Allowance (M-4, line 4).
- 10. Enter **Additional Amount** (M-4, Line 5).
- 11. Click Save.

## **Update Tax Distribution**

Navigation: Payroll for North America > Employee Pay Data USA > Tax Information > Update Tax Distribution

- 1. Add a row.
- 2. Change the **State** to MA.
- 3. Verify the **Percent of Distribution** is 100.
- 4. Click **Save**.